## 管理網路硬碟[網頁版]

- 1. 登入網路硬碟
  - (1) 出現警告訊息,直接點[進階]->[繼續前往...]

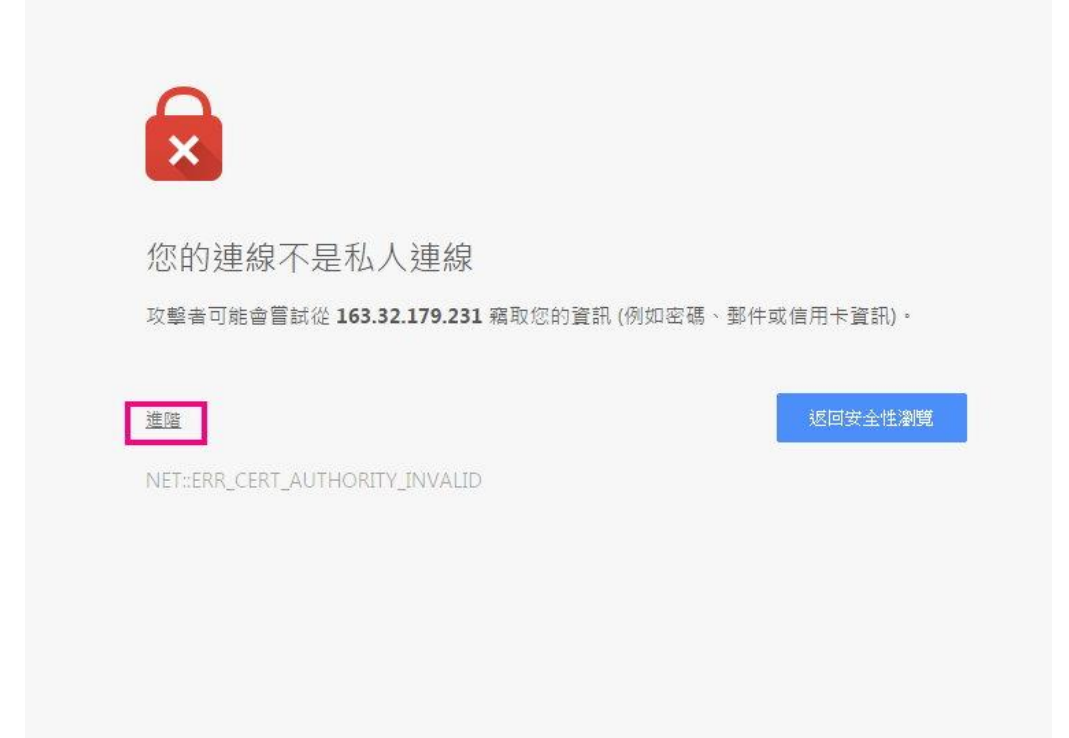

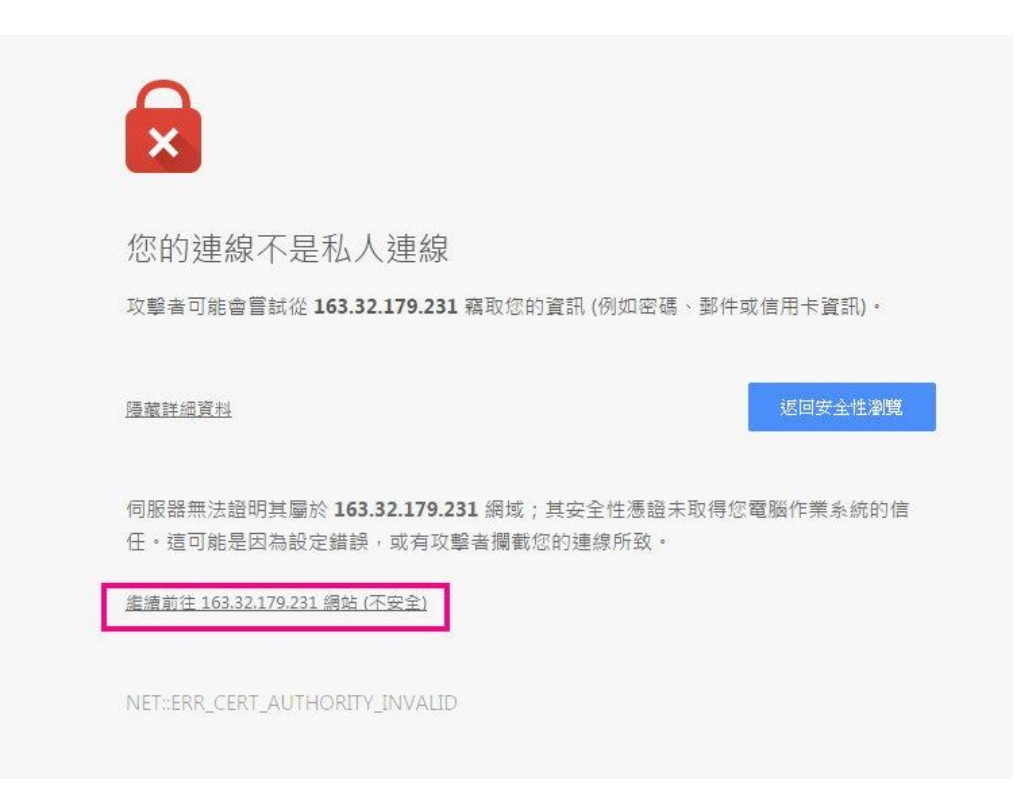

## (2) 輸入帳號密碼後點[登入]

| KHFLPS_NAS <ul> <li>李璋仁</li> <li>•</li> <li>• eletato@/\www.</li> </ul> 登入 |  |
|----------------------------------------------------------------------------|--|

## ※點選[File Station]進入

| ✓ W 歡迎泣歸局進巾小 × / ■ KHFLPS_NAS × \         | □ 局雄巾小港區鳳州 × \ □ 局雄巾港和國小主 |
|-------------------------------------------|---------------------------|
| ← → C 🕯 隆 bttps://163.32.179.231:5011/web | man/index.cgi             |
| Ⅲ應用程式 D 經過系統環境 🚱 歡迎蒞臨高雄                   | ☐ Google Docs □ 高雄市港和國    |
|                                           |                           |
| File Station<br>?<br>DSM 說明               |                           |

2. 查看帳號資訊[空間大小]

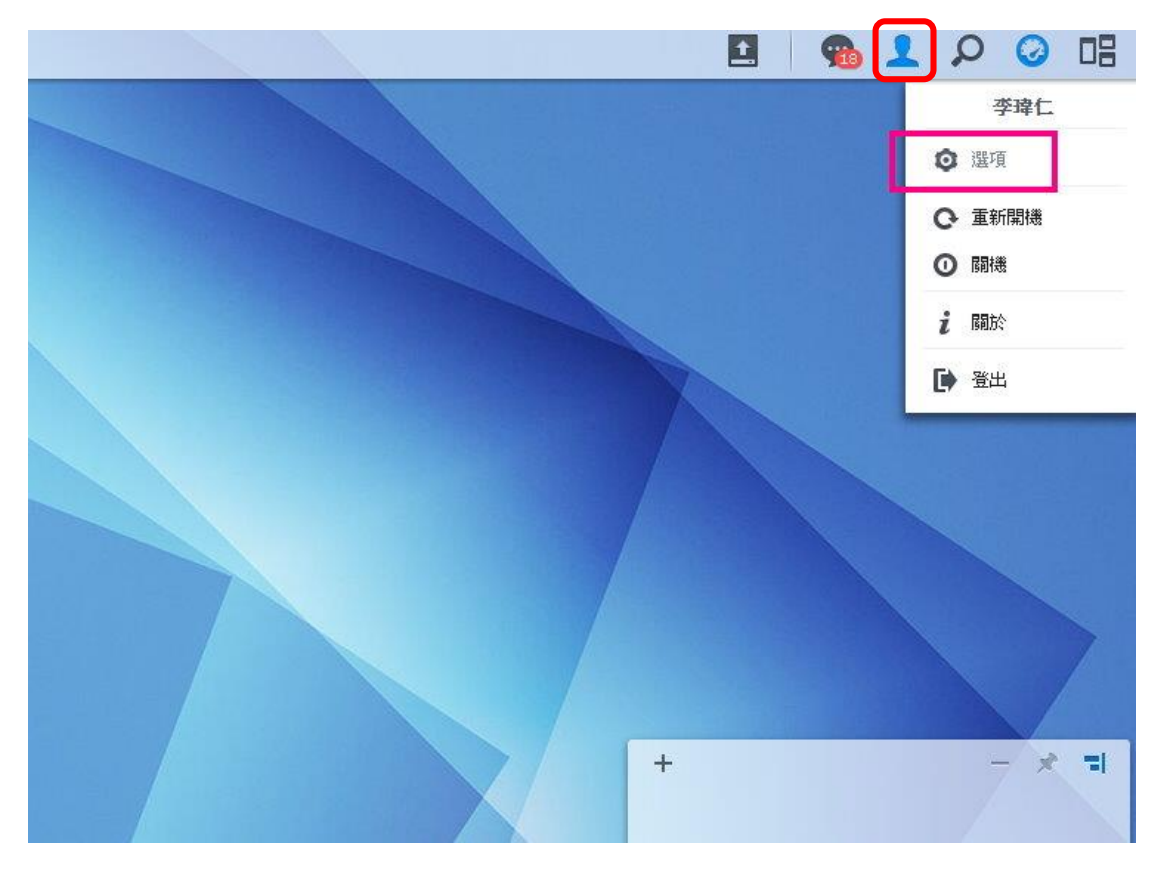

(1) 點選畫面右上角之[人頭像]->點選[選項]

(2) 點選[空間配額]頁面查看空間使用情況

|         |         |            |      | File Statio | n  |           |
|---------|---------|------------|------|-------------|----|-----------|
| \$      |         |            |      | 選項          |    |           |
| 帳號 空間配額 | 点面 Phot | to Station | 社群網路 | 電子郵件帳號      | 其他 |           |
| 儲存      | 空間      |            |      | 空間配額        |    | 使用容量      |
| 儲存到     | 2間 1    |            |      | 5.00 GB     |    | 429.383 M |
|         |         |            |      |             |    |           |
|         |         |            |      |             |    |           |
|         |         |            |      |             |    |           |
|         |         |            |      |             |    |           |
|         |         |            |      |             |    |           |
|         |         |            |      |             |    |           |

3. 修改資料夾或檔案權限

(1) 在想修改的資料夾或檔案處按右鍵選[內容]

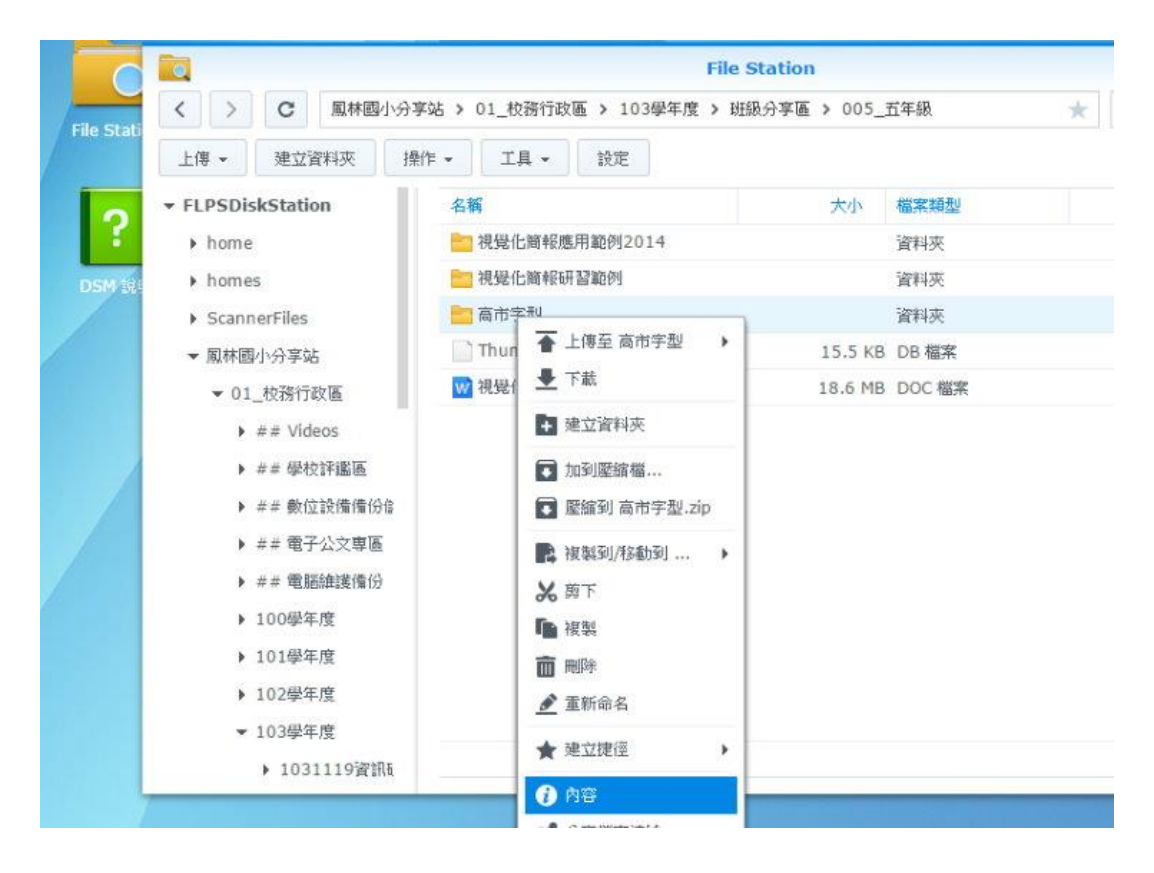

## (2) 點選[權限]頁面,根據不同使用者勾選不同權限

|       |      | 内效                                     |      |
|-------|------|----------------------------------------|------|
| 一般 權限 | U I  | 110                                    |      |
| 權限    | Q.P. |                                        |      |
| 擁有者:  | ✓ 讀  | —————————————————————————————————————— | 🖌 執行 |
| 群組:   | ✓ 讀  | ✓ 寫                                    | 🖌 執行 |
| 其他:   | ✓ 讀  | —————————————————————————————————————— | 🖌 執行 |